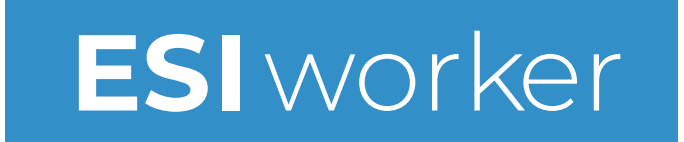

## **User Guide for Worker Enrolment**

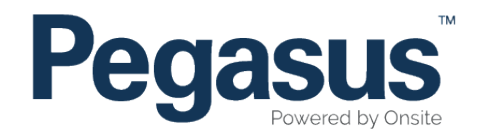

# Table of Contents

| Requesting an ESI worker.card          | 3  |
|----------------------------------------|----|
| Selecting primary roles                | 16 |
| Updating worker data                   | 24 |
| Ordering a replacement ESI worker card | 29 |
| Updating company data                  | 35 |

# ESI worker

Please follow this step-by-step guide to enrol new workers in the ESI worker program.

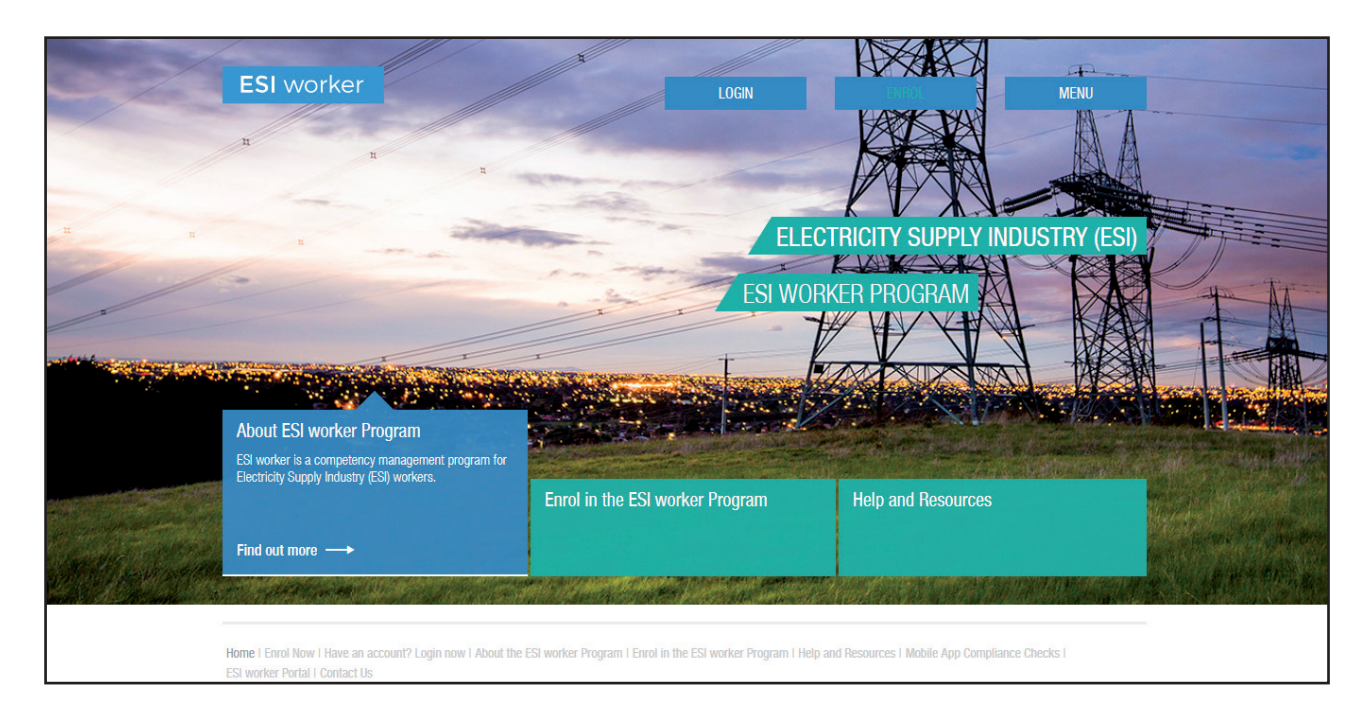

### Step 1

Please go to <u>http://www.esiworker.com.au</u> and click on "Login" in the top menu bar.

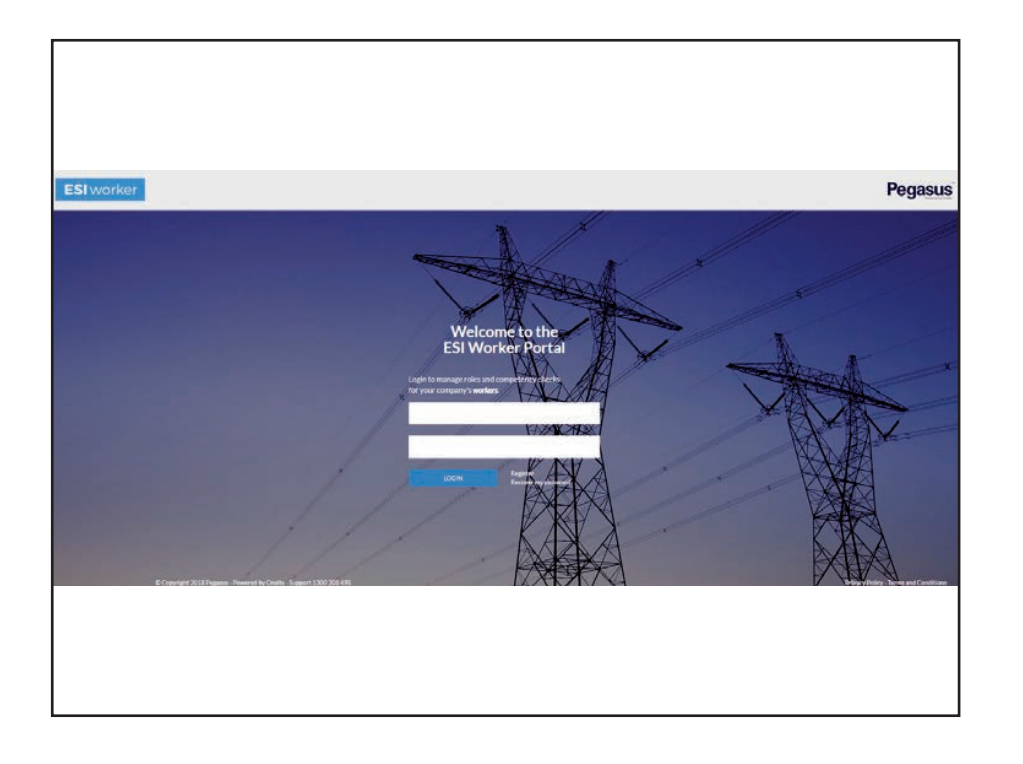

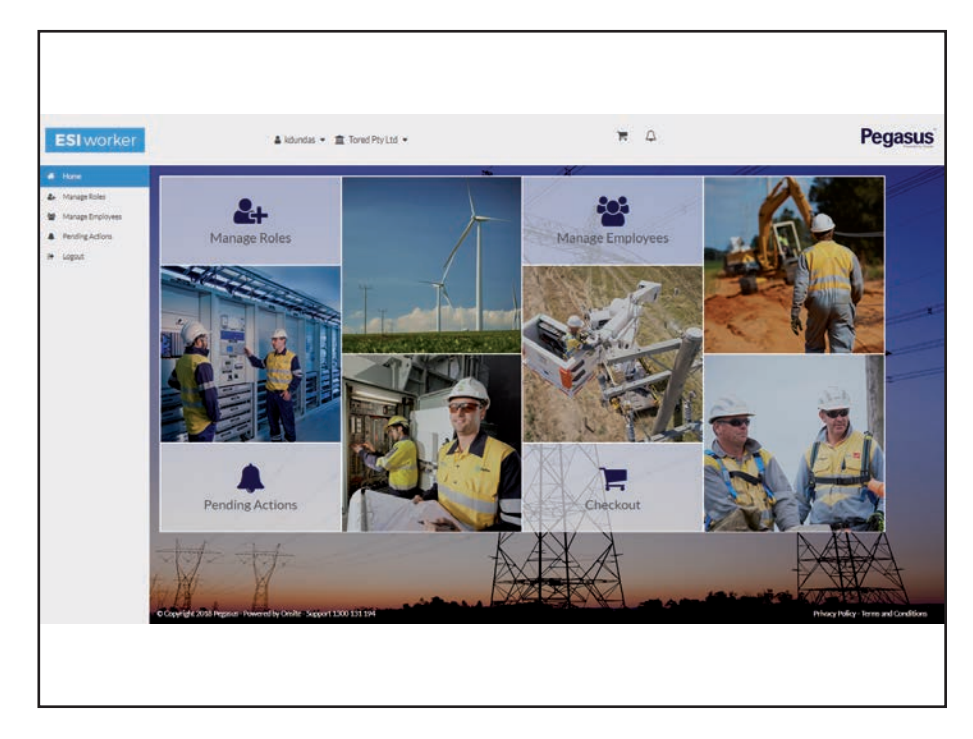

On the home page of the ESI worker portal, enter your login details and click "Login."

*Note*: the password is case sensitive.

### Step 3

On the home page of your portal, use the dashboard tile or the side menu to select "Manage Roles".

| Home                                                | Deshboard / Employees                                         |
|-----------------------------------------------------|---------------------------------------------------------------|
| Manage Roles<br>Manage Employees<br>Pending Actions | Employees Available<br>Select employees to add to action list |
| Logout                                              | Search                                                        |
|                                                     |                                                               |
|                                                     |                                                               |
|                                                     |                                                               |
|                                                     |                                                               |

| P | Personal Details    |               |    |                             |   |   |
|---|---------------------|---------------|----|-----------------------------|---|---|
| P | erson               |               |    |                             |   | * |
|   | Jů                  |               | Ph | oto Upload<br><u>Upload</u> |   |   |
|   | First Name*         | First Name    |    |                             |   |   |
|   | Middle Name         | Middle Name   |    |                             |   |   |
|   | Last Name*          | Last Name     |    |                             |   |   |
|   | Gender              |               |    |                             | • |   |
|   | DOB *               | dd/mm/yyyy    |    |                             |   |   |
|   | Dhone *             | ρσ Ω412341234 |    |                             |   | • |
|   | Back to List Employ | /ees          |    | SAVE & CLOSE                |   |   |

Select "Add New Employee."

### Step 5

Select "Upload," then choose the photo from your document library or your computer.

| Create a new employee |                                                                                                    |                        |
|-----------------------|----------------------------------------------------------------------------------------------------|------------------------|
| Person                |                                                                                                    |                        |
|                       |                                                                                                    | Photo Upload<br>Done ✔ |
| First Name *          | First Name                                                                                                    |                        |
| Middle Name           | Middle Name                                                                                                    |                        |
|                       | Last Name                                                                                                    |                        |
| Last Name*            | 10 March 10 March 10 |                        |
| Last Name *<br>Gender |                                                                                                    |                        |

Once photo is uploaded, select "Done".

| reate a new employee             |                                        |                                 |   |
|----------------------------------|----------------------------------------|---------------------------------|---|
| Person                           |                                        |                                 |   |
|                                  |                                        | Photo Upload<br>Upload 📤 Crop 🛱 |   |
|                                  |                                        |                                 |   |
| First Name                       | First Name                             |                                 |   |
| First Name<br>Middle Name        | First Name<br>Middle Name              |                                 |   |
| First Name Middle Name Last Name | First Name<br>Middle Name<br>Last Name |                                 |   |
| First Name  First Name  Gender   | First Name<br>Middle Name<br>Last Name |                                 | • |

*Note*: if you need to reposition the image, select "Crop" and select "Done" when complete.

| Person       |                          |         |
|--------------|--------------------------|---------|
|              | Photo Usload<br>Upload 4 | Crop 14 |
| First Name * | Jamie                    |         |
| Mäddle Name  | Middle Name              |         |
| Last Norma 1 | Jamieson                 |         |
| Gander       | Female                   | ,       |
| DOS*         | 01/01/1980               |         |
| Plene        | 0408111111               |         |
| Errall *     | ijamieson@pegasus.net.au |         |
|              |                          |         |

Enter all of the worker's details. The mandatory fields are indicated by a red star.

*Note*: address is depot or office not personal.

| Last Harma <sup>16</sup> | Jamieson                 |       |
|--------------------------|--------------------------|-------|
| Gender                   | Female                   | • • • |
| 005*                     | 01/01/1980               |       |
| Phone                    | 0408111111               |       |
| Errall <sup>a</sup>      | ijamieson@pegasus.net.au |       |
| ddress                   |                          |       |
| Address                  | 426 King Street          |       |
| Texet/City               | Newcastle                |       |
| Stata                    | NSW                      | •     |
| Pastcode                 | 2300                     |       |
| Country                  | Australia                | •     |
|                          |                          |       |
| Agree to Terms and Cond  | itions                   |       |

### Step 8

Agree to the terms and conditions, then select "Save and Close".

| Personal Information<br>Card Shipping Address<br>Type Resnal<br>Communication: White Jointeen<br>#235 Org. Street, Vencardte, NSW 2000 AU<br>CARDESITIE |                                                                                                    | 2 |                           |       | 0   |
|----------------------------------------------------------------------------------------------------|----------------------------------------------------------------------------------------------------|---|---------------------------|-------|-----|
| Edit Card Shipping Addres                                                                                                    | SSS<br>anix anixan<br>250 kog lovet<br>Normatik<br>Norv<br>2000<br>Autoria<br>Eval Disc<br>Eval Disc<br>Eval Disc<br>Eval Disc<br>Eval Disc |   | PESON<br>Compary<br>CLEAR |       |     |
|                                                                                                    |                                                                                                    |   |                           | CANCE | NDT |

A plastic ESI worker card will be issued once payment is processed. Please be sure to review the card shipment address.

To have the card sent direct to the worker, select "Next".

To have the card sent to your office for you to distribute, select "Company", then "Next".

You can also enter another address by selecting "Clear".

Once you have entered the correct address, select "Next".

# Personal Information Card Shipping Address Text Runner VestBilling VestBilling Carda Carda Carda Carda Carda

### Step 10

To confirm the address, select "Confirm".

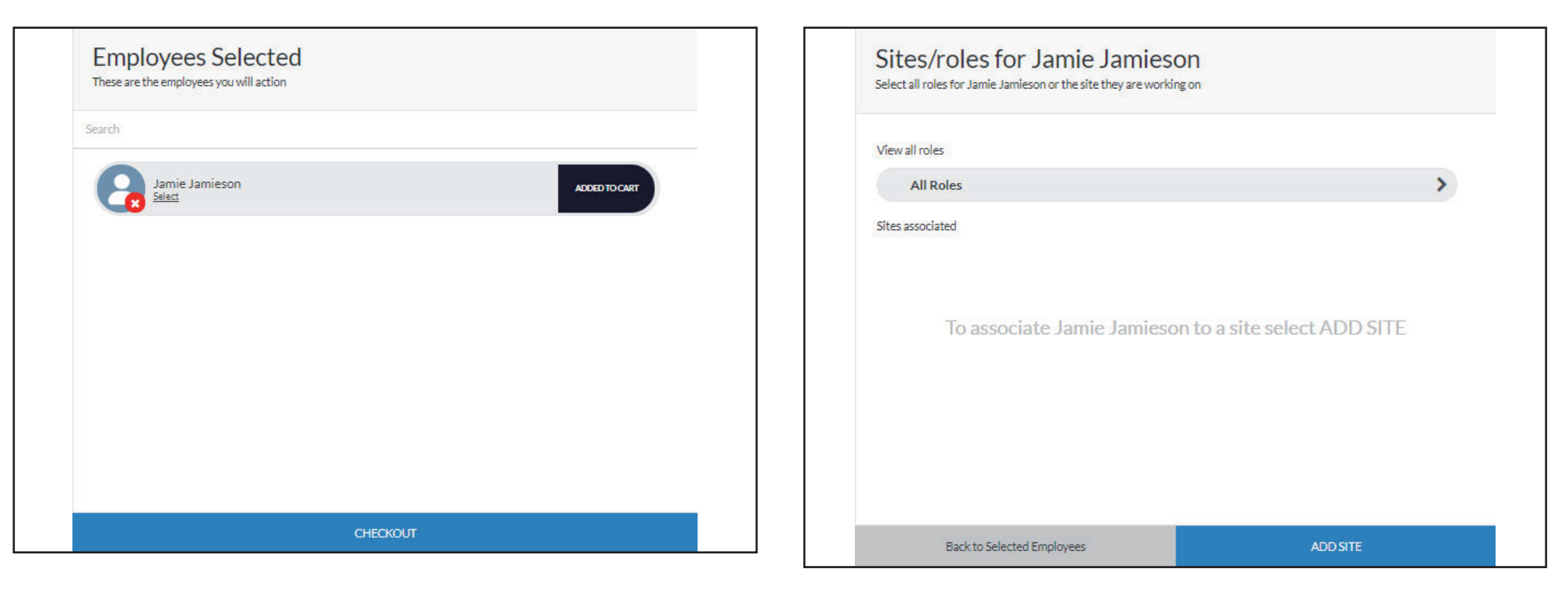

Click on the workers name (or the grey banner) to continue.

### Step 12

Select "Add Site", to choose the relevant ESI Network Operator(s).

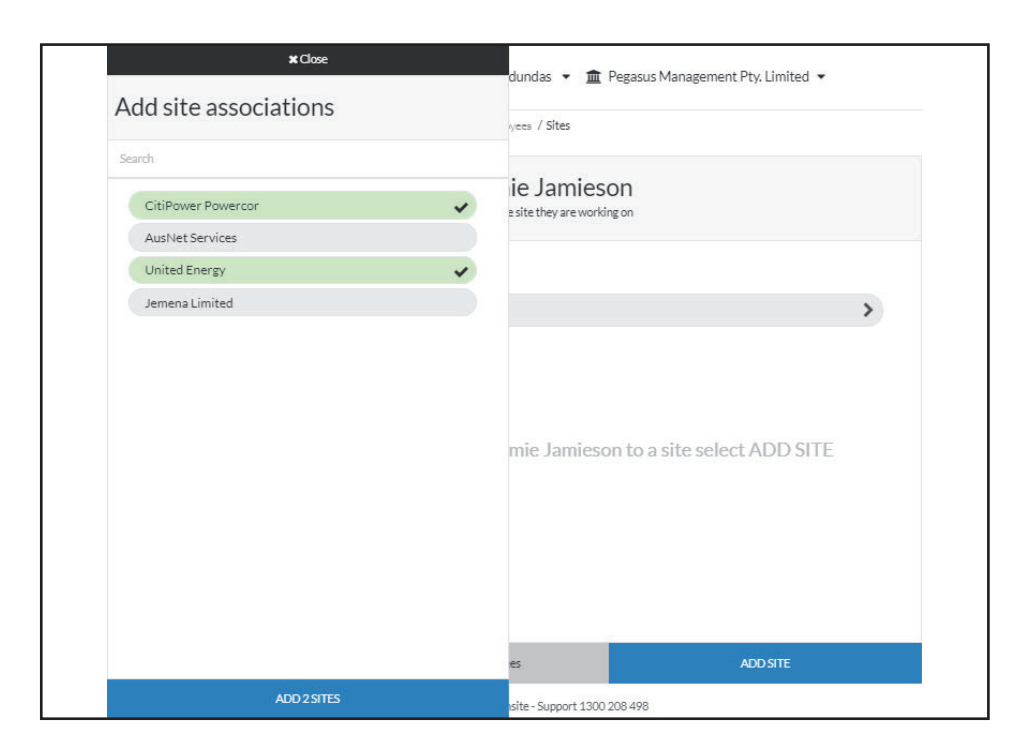

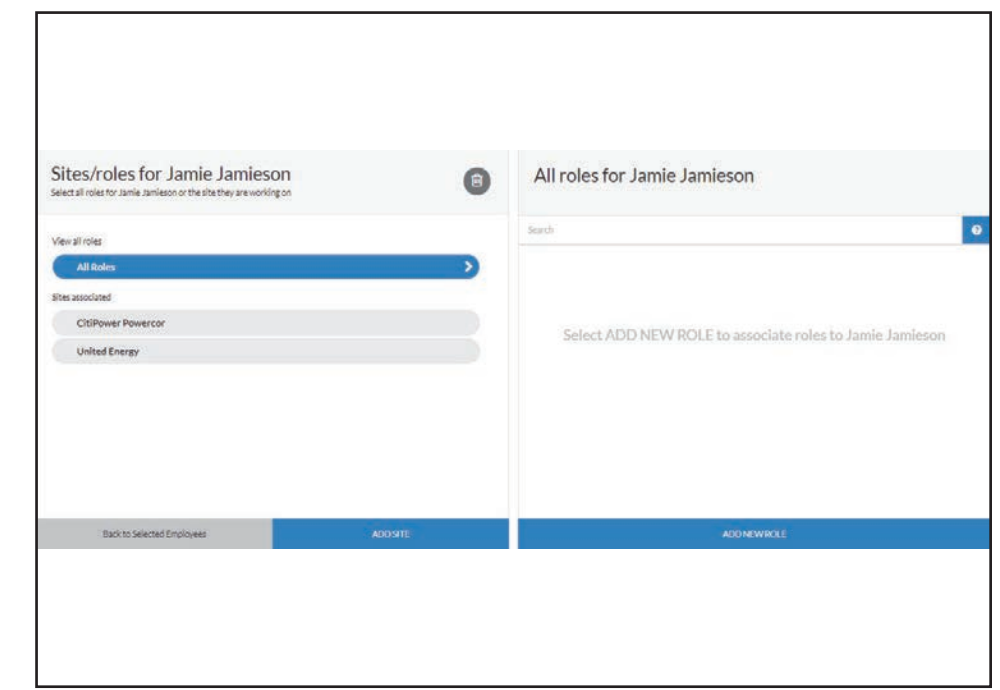

Select the Network Operator(s) that your worker will be working for and select "Add # Sites".

### Step 14

You will now need to add roles for your worker.

Select "All Roles", then "Add New Role".

|                                                    | dundas 👻 🏛 Pegasus Management P            | ty. Limited 🔻 |
|----------------------------------------------------|--------------------------------------------|---------------|
| Add New Roles                                      | wees / Sites / Roles                       |               |
| Search                                             |                                            |               |
| 1. Apply For ESI Worker Card - AusNet Services     | • ie Jamieson<br>esite they are working on |               |
| 2. Apply For ESI Worker Card - CitiPower / Powerco |                                            |               |
| 3. Apply For ESI Worker Card - Jemena Limited      |                                            |               |
| 4. Apply For ESI Worker Card - United Energy       |                                            | >             |
| Asset Inspector                                    |                                            |               |
| Asset Inspector Trainee                            |                                            |               |
| Auditor General                                    |                                            |               |
| Auditor Underground                                |                                            |               |
| Cable Hauler                                       |                                            |               |
| Cable Jointer                                      |                                            |               |
| Cable Jointer Apprentice 1st Year                  |                                            |               |
| Cable Jointer Apprentice 2nd Year                  |                                            |               |
| Cable Jointer Apprentice 3rd Year                  |                                            |               |
| Cable Jointer Apprentice 4th Year                  | -                                          |               |
| Civil Worker                                       |                                            | DD SITE       |

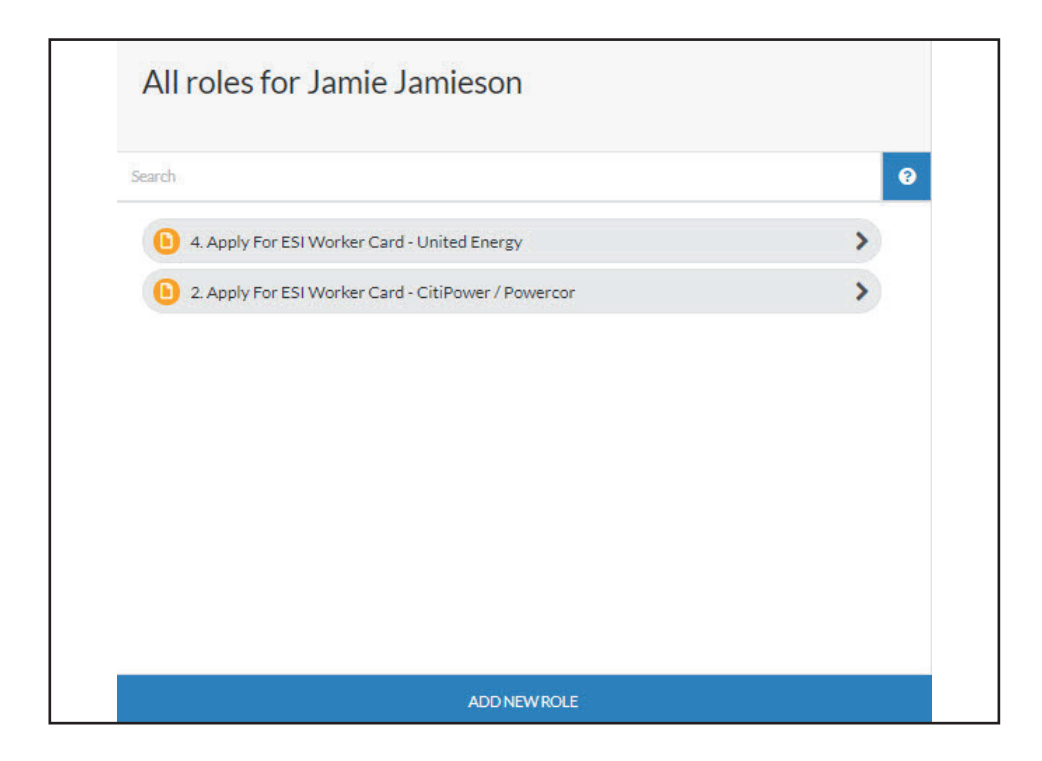

Choose the relevant Network Operator Role(s) – those starting with a number - and select "Add # Roles".

### Step 16

Click on the first of the Network Operator Role(s) you have chosen.

|                                                           | Expand All   C | Collapse |
|-----------------------------------------------------------|----------------|----------|
| MANDATORY                                                 | 1/2            | •        |
| 8 What will be your primary role while working for United | Energy?        | >        |
| Photo                                                     |                | >        |
|                                                           |                |          |
|                                                           |                |          |

| What will be your primary role while working for Unit | ted Energy?          |      |  |
|-------------------------------------------------------|----------------------|------|--|
| Communications Worker Pole work                       |                      | ¥    |  |
|                                                       | Cancel Save & Save & | Next |  |
|                                                       |                      |      |  |
|                                                       |                      |      |  |
|                                                       |                      |      |  |
|                                                       |                      |      |  |
|                                                       |                      |      |  |
|                                                       |                      |      |  |
|                                                       |                      |      |  |

Select the mandatory question (marked with an orange question mark).

### Step 18

Choose the primary role of your worker from the drop down list and select "Save & Next".

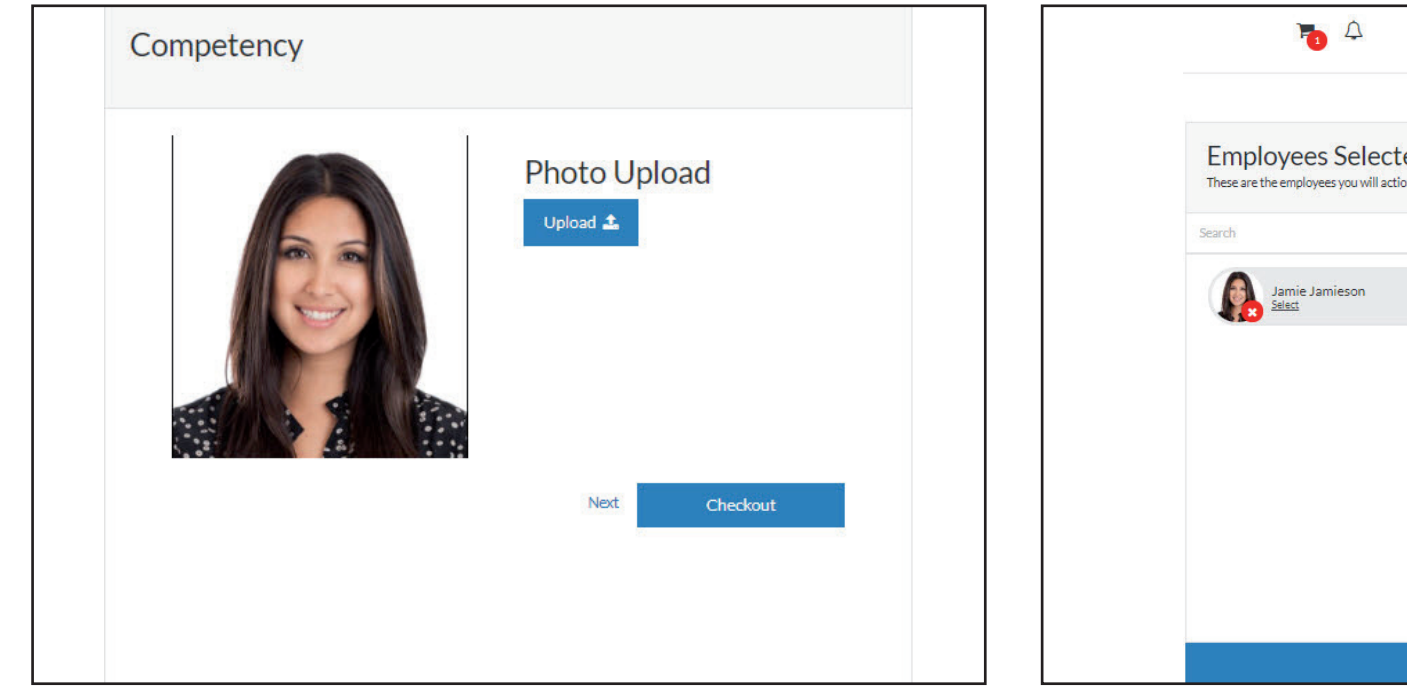

# <image><image><image><image><image><image><complex-block><section-header><complex-block><complex-block><complex-block><complex-block>

### Step 19

If you have only chosen one Network Operator Role, select "Checkout".

If you have chosen more than one Network Operator Role, select "Back to Roles" and repeat the process above.

Once you have selected the primary role for each of the chosen Network Operator Roles, select "Checkout".

To checkout multiple workers in one transaction, repeat steps 4 to 18 before moving onto step 20.

### Step 20

Once you have entered your workers and chosen their sites and Network Operator Roles, you can continue to the checkout by selecting "Checkout" or clicking on the checkout icon in the top menu bar.

|                      | 🛔 kdundas 👻 🏛 Pegasus Management Pty.                            | Limited 💌                                                                                                    |                                                                                                    |                                                                                                    | Po 4                                                                                                    |                                                                                                    |                                                                                                    | Pegasus |
|----------------------|------------------------------------------------------------------|----------------------------------------------------------------------------------------------------|----------------------------------------------------------------------------------------------------|----------------------------------------------------------------------------------------------------|----------------------------------------------------------------------------------------------------|----------------------------------------------------------------------------------------------------|----------------------------------------------------------------------------------------------------|---------|
| Deshboard / Checkout |                                                                  |                                                                                                    |                                                                                                    |                                                                                                    |                                                                                                    |                                                                                                    |                                                                                                    | *       |
| Shopping             | Cart                                                             |                                                                                                    |                                                                                                    |                                                                                                    |                                                                                                    |                                                                                                    |                                                                                                    |         |
| Item No.             | Item                                                             | Details                                                                                                    | Quant                                                                                                    | ty                                                                                                    | Price/unit                                                                                                    |                                                                                                    | Total                                                                                                    |         |
| CAR007               | Card Purchase                                                    |                                                                                                    | 1                                                                                                    |                                                                                                    | \$22.50                                                                                                    |                                                                                                    | \$22.50                                                                                                    | 140     |
| CAR007               | Registration, Subscription, Roles, Card for Jamie Jamieson.      | Edit                                                                                                    | 1                                                                                                    |                                                                                                    | \$22.50                                                                                                    |                                                                                                    | * Remove                                                                                                    |         |
|                      |                                                                  |                                                                                                    |                                                                                                    | Subtotal:                                                                                                    |                                                                                                    | \$22.50                                                                                                    |                                                                                                    | 1-      |
|                      |                                                                  |                                                                                                    |                                                                                                    | Tax (10%):                                                                                                    |                                                                                                    | \$2.25                                                                                                    |                                                                                                    |         |
|                      |                                                                  |                                                                                                    |                                                                                                    | Total:                                                                                                    |                                                                                                    | \$24.75                                                                                                    |                                                                                                    |         |
| Payl                 | Pal/Credit Card                                                  |                                                                                                    |                                                                                                    |                                                                                                    |                                                                                                    |                                                                                                    | Check                                                                                                    | out \$  |
|                      |                                                                  |                                                                                                    |                                                                                                    |                                                                                                    |                                                                                                    |                                                                                                    |                                                                                                    |         |
|                      |                                                                  |                                                                                                    |                                                                                                    |                                                                                                    |                                                                                                    |                                                                                                    |                                                                                                    |         |
|                      |                                                                  |                                                                                                    |                                                                                                    |                                                                                                    |                                                                                                    |                                                                                                    |                                                                                                    |         |
|                      |                                                                  |                                                                                                    |                                                                                                    |                                                                                                    |                                                                                                    |                                                                                                    |                                                                                                    |         |
|                      | Dashboard / Checkout<br>Shopping<br>Item No.<br>CAR007<br>CAR007 | Lawhboerd / Chedkout.<br>Dashboerd / Chedkout.<br>Shopping Cart<br>Item No. Item<br>CAR007 Card Purchase<br>CAR007 Card Purchase<br>CAR007 Registration, Subscription, Roles, Card for Jamie Jamieson. | A kdundas  Pegasus Management Pty. Limited  Cashboard / Chedkout  Cashboard / Chedkout  Kem No. Kem Details  CAR007 Card Purchase  CAR007 Card Purchase  CAR007 Card Purchase  CAR007 Card Purchase  PegyPal/Credit Card | A kdundas  Pegasus Management Pty, Limited  Cashboard / Chedout  Cashboard / Chedout  Kem No. Item Details Quand CAR007 Card Purchase 1 CAR007 Card Purchase 1 CAR007 Registration, Subscription, Roles, Card for Jamie Jamieson. Edit 1 | ▲ kdundas < ▲ Pegasus Management Pty, Limited    Dashboerd / Chedout:   Shopping Cart   Item No.   Item No.   Ken Ordan   CAR007   Card Purchase   CAR007   Registration, Subscription, Roles, Card for Jamie Jamieson.   Exit   Inx(10%):   Total: | ▲ kdundas < ▲ Pegasus Management Pty, Limited      Darboerd / Checkout     Shopping Cart     Item Na: Item     CAR007 Card Purchase     1 52250     CAR007 Card Purchase     50007 Registration, Subscripton, Rolez, Card for Jamile Jamieson.     Edit 1 52250     Subtotal:     Total:     PayPal / Credit Card | ▲ kdundas ~ ▲ Pegasus Management Pty. Limited ~       Image: Compared Archived Archived |         |

Select your preferred payment method (PayPal/Credit Card) and select "Checkout".

|                              |                             | Tax Invoice                                                                                                    |                                                                                                    |                                                                                                    |
|------------------------------|-----------------------------|----------------------------------------------------------------------------------------------------|----------------------------------------------------------------------------------------------------|----------------------------------------------------------------------------------------------------|
|                              |                             | Invice Number: 53530<br>Date 14 Aug 2018<br>Onste Track Eavy Pty United<br>ASN 40 (org 20 7 43<br>428 King Street<br>Newcaste KWY 2020<br>1200 441 423<br>accounts@pegaeux.net.au |                                                                                                    |                                                                                                    |
|                              | Quantity                    | Price/unit                                                                                                    | Total                                                                                                    |                                                                                                    |
|                              | 1                           | \$22.50                                                                                                    | \$22.50                                                                                                    | D                                                                                                    |
| es, Card for Jamie Jamieson. | 1                           | \$22.50                                                                                                    |                                                                                                    |                                                                                                    |
|                              |                             | Subtotal:                                                                                                    | \$22.50                                                                                                    |                                                                                                    |
|                              |                             | Tax (1090:                                                                                                    | 52.25                                                                                                    |                                                                                                    |
|                              |                             | Total:                                                                                                    | \$24.75                                                                                                    |                                                                                                    |
| Download Invoice 🕰           |                             |                                                                                                    | Continue Processing Employees                                                                                                    |                                                                                                    |
|                              | es Caro for Jamie Jamieson. | Quereity<br>1<br>es, Card for Jamie Jamieron 1                                                                                                    | e, Cartfor Jamieson 1<br>Solution 2<br>e, Cartfor Jamieson 1<br>Solution 2<br>Solution 2<br>Solution | All Sing Stream Constrained on State State |

Once your payment is successful, download a copy of your invoice and select "Continue Processing Other Employees".

*Note*: an email containing the invoice will also be sent to the company representative.

The ESI Network Operator will now approve your worker.

You will be notified via email of any issues. These can be actioned by using the Pending Actions user guide.

Once the worker is approved you will receive a notification via email and can then move onto the "Selecting Primary Roles" process below.

# SELECTING PRIMARY ROLES

# ESI worker

Please follow this step-by-step guide to select your workers primary roles.

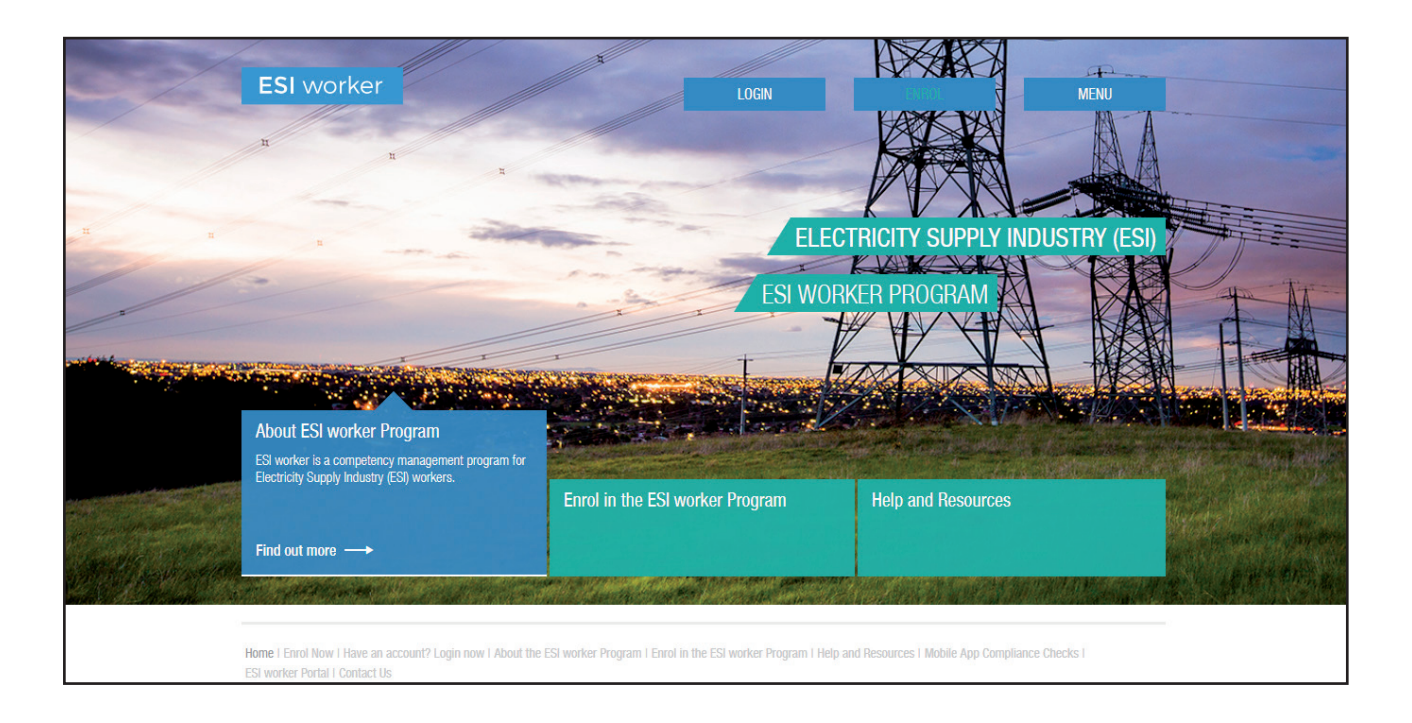

### Step 1

Please go to <u>http://www.esiworker.com.au</u> and click on "Login" in the top menu bar.

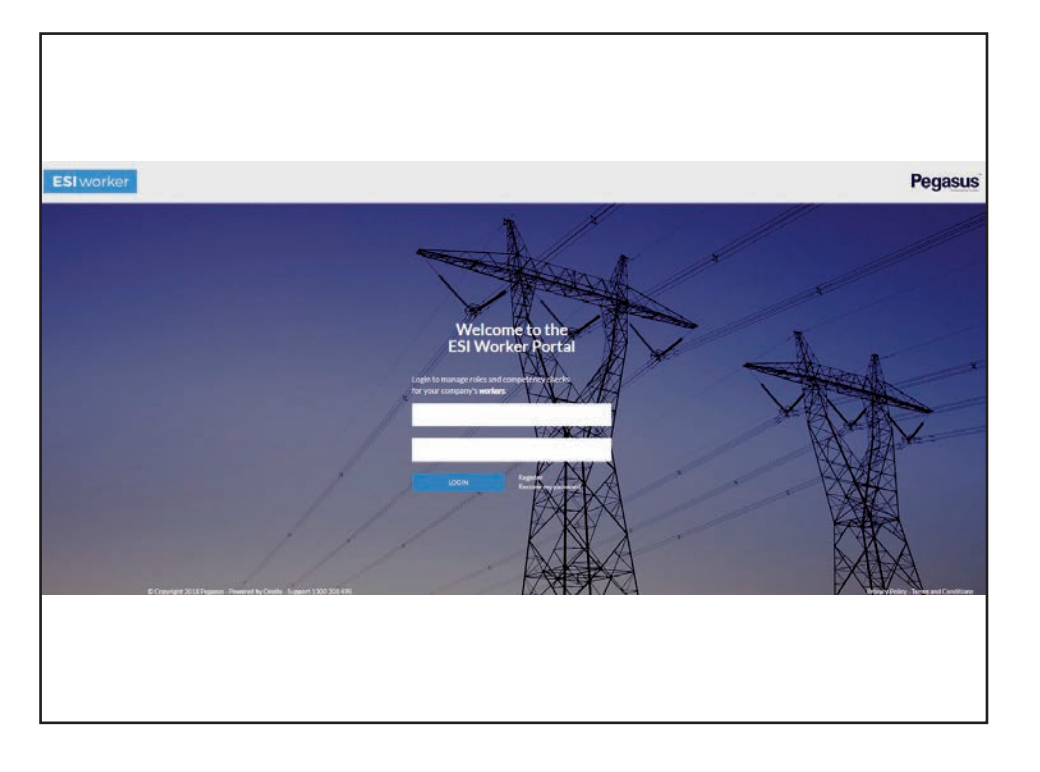

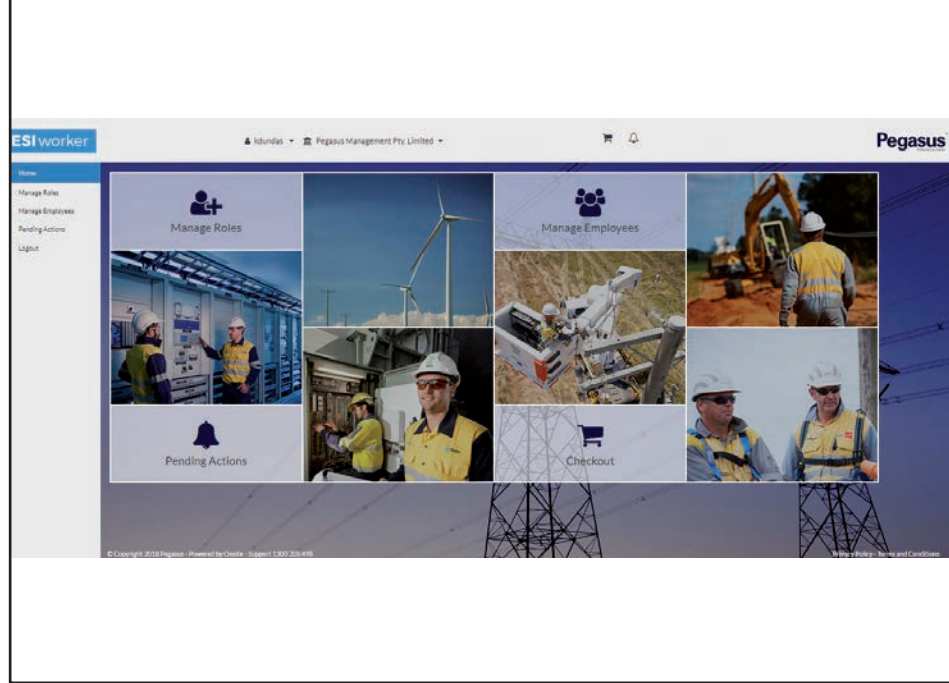

On the home page of the ESI worker portal, enter your login details ad click on "Login".

*Note*: the password is case sensitive.

### Step 3

On the home page of your portal, use the dashboard tile or the side menu to select "Manage Roles".

| jamiej             | 0 |
|--------------------|---|
| ADD NEW EMPLOYEE + |   |
| Jamieson, Jamie    | > |
|                    |   |
|                    |   |
|                    |   |
|                    |   |

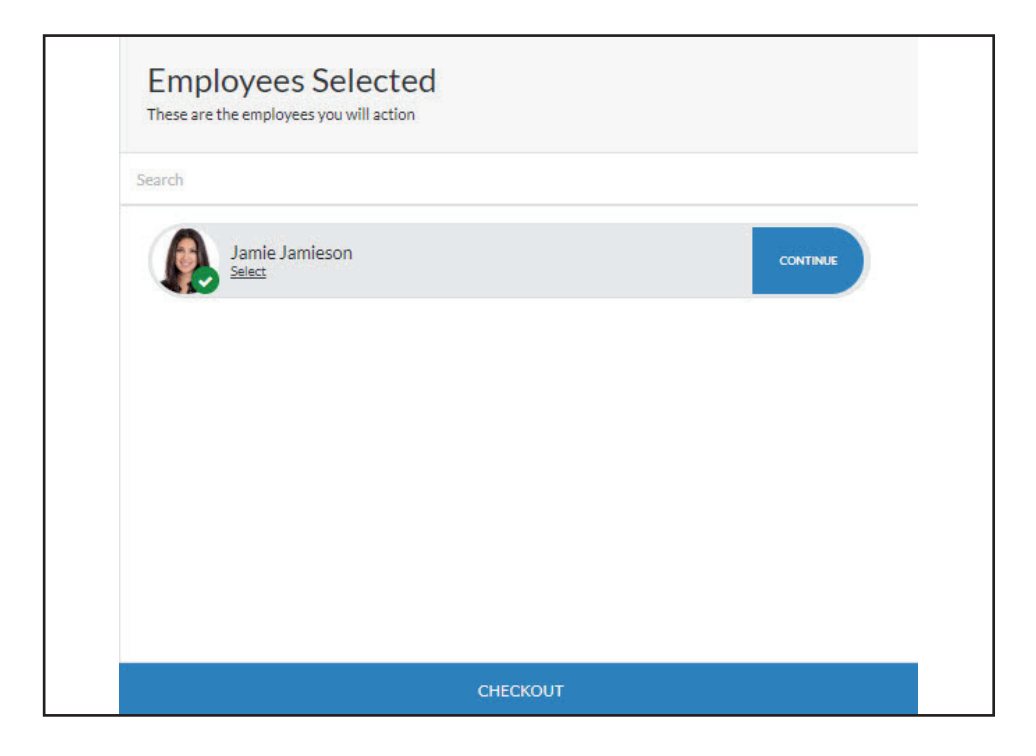

Search for and select the worker whose primary role you need to add.

### Step 5

Select "Continue".

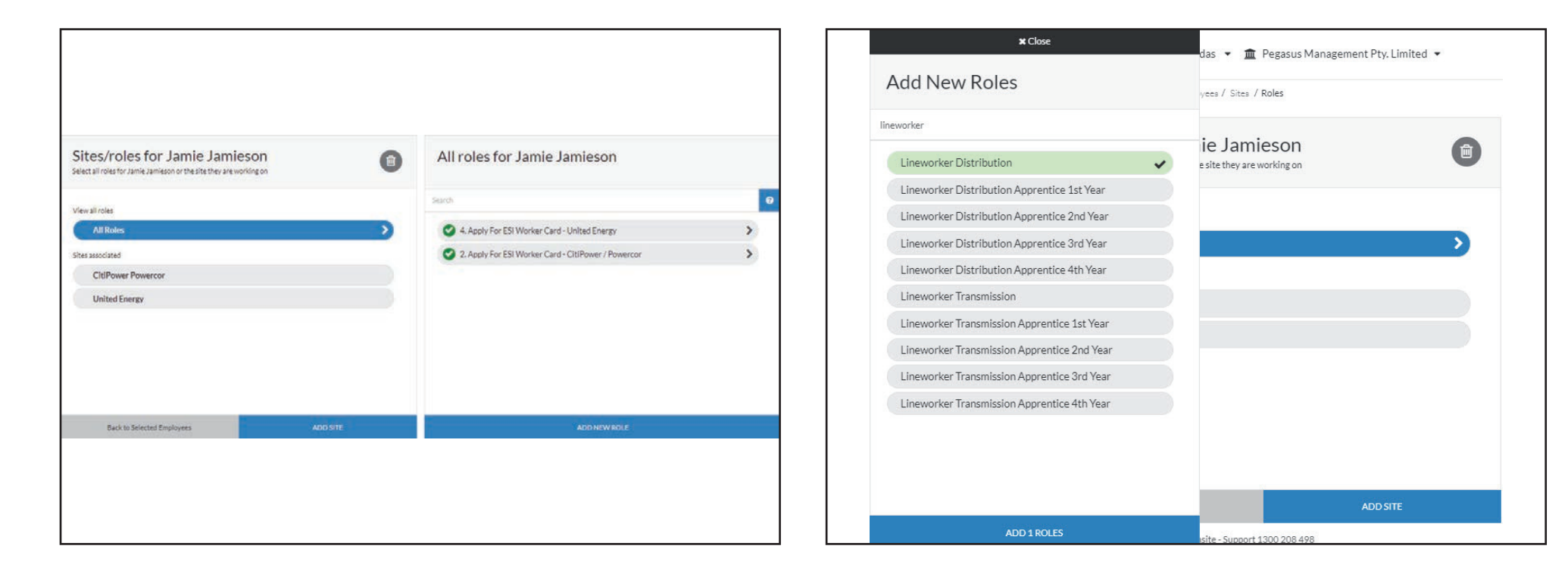

Select "All Roles", then "Add New Role".

### Step 7

Search for and select the relevant role(s) and select "Add # Roles".

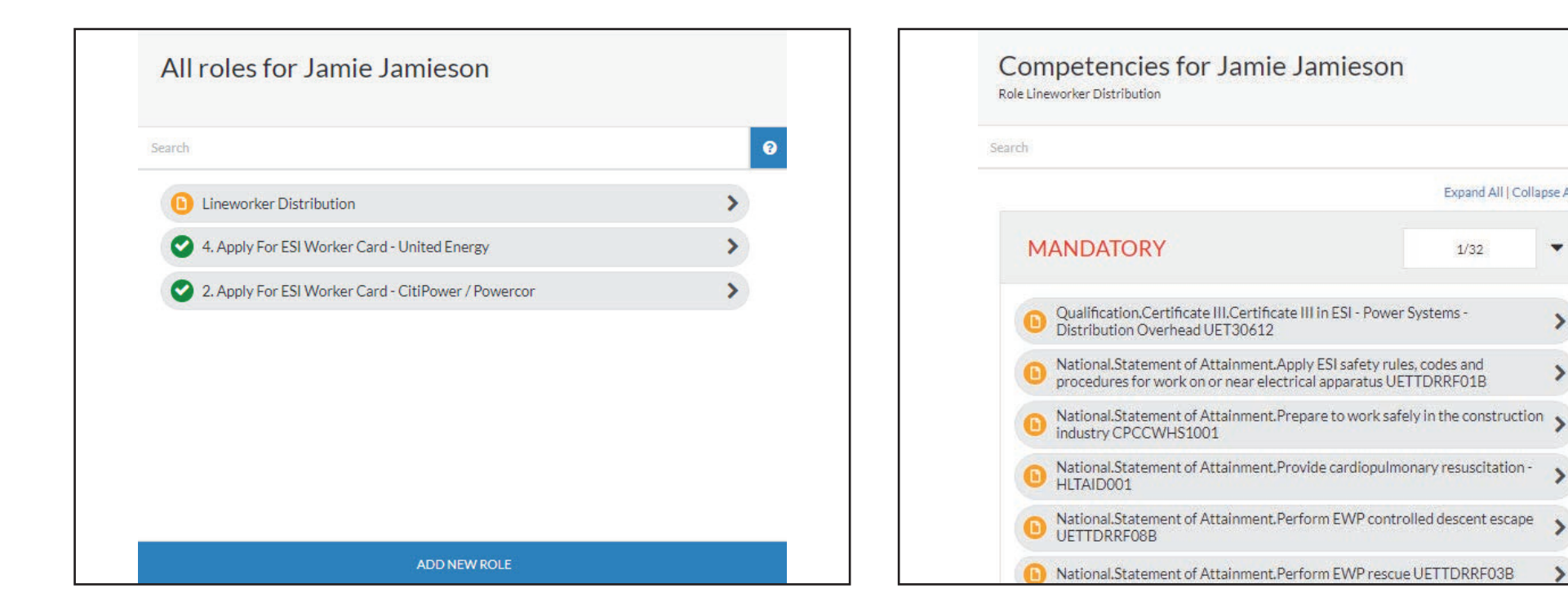

Select the role you have just added.

### Step 9

You will now be required to upload mandatory and/or conditional documentation for the role(s) you have added.

Expand All | Collapse All

>

>

5

>

1/32

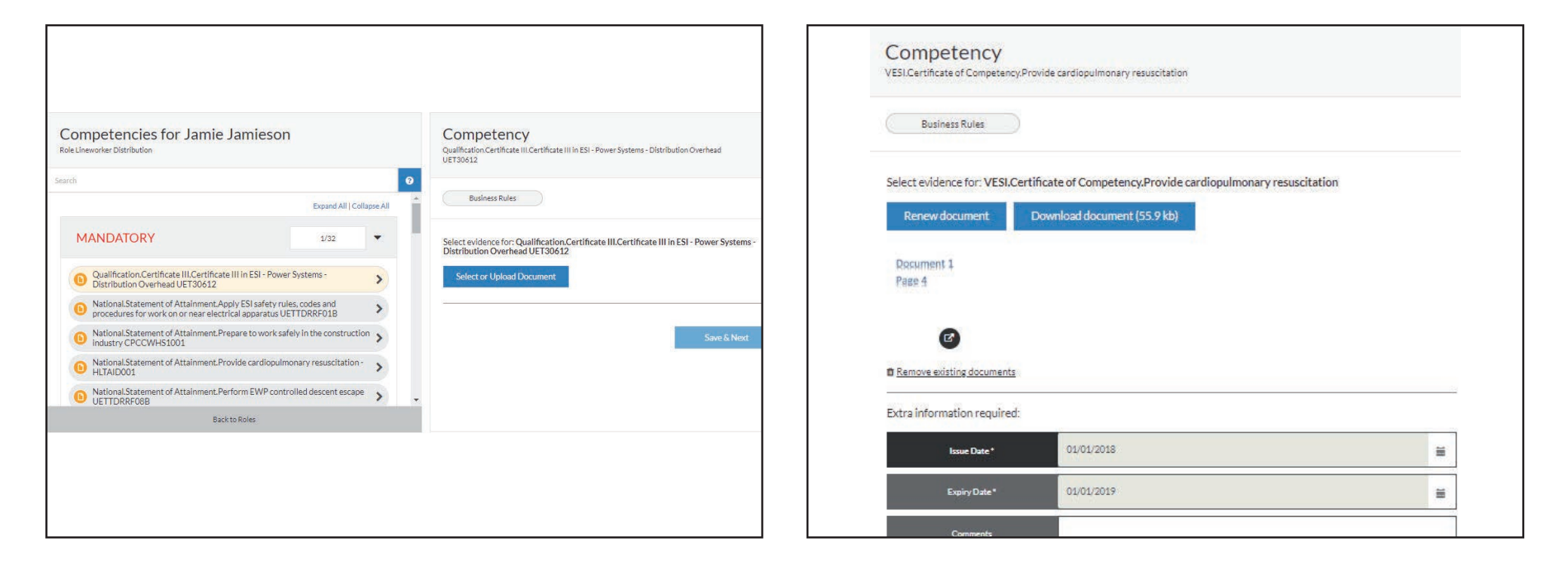

Click on the name of the required document to upload each mandatory document by clicking "Select or Upload Document".

*Note*: during this step a PDF file with all required documents can be loaded and then the relevant page can be selected.

### Step 11

If you've accidentally uploaded an incorrect document, select "Remove existing documents" and upload the correct document.

| Recument 1                    |            |   |
|-------------------------------|------------|---|
| Page 4                        |            |   |
| Ø                             |            |   |
| Remove existing documents     |            |   |
| Extra information required:   |            |   |
|                               | 01/01/2018 | = |
| Issue Date*                   |            |   |
| Issue Date *<br>Expiry Date * | 01/01/2019 | = |

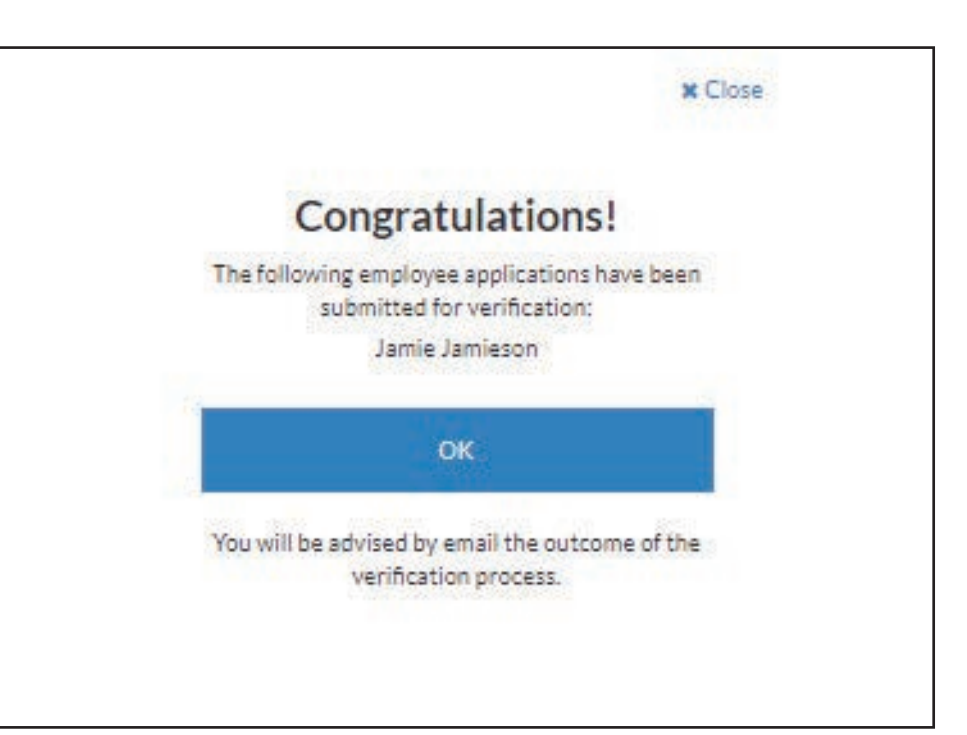

You may be required to enter issue and/or expiry dates.

To do this, select the date by using the calendar icon, or enter the date in a dd/mm/yyyy format.

When you have loaded all of the mandatory and required conditional documents, click "Submit"

### Step 13

When you receive the above notification, select "OK".

The ESI Network Operator will validate the uploaded documents, and the submitted role request.

You will be notified via email of any issues. These can be actioned by using the Pending Actions user guide.

Upon document approval, the role(s) you've selected will be applied to the workers profile.

# UPDATING WORKER DATA

# ESI worker

Please follow this step-by-step guide to update the details of your workers.

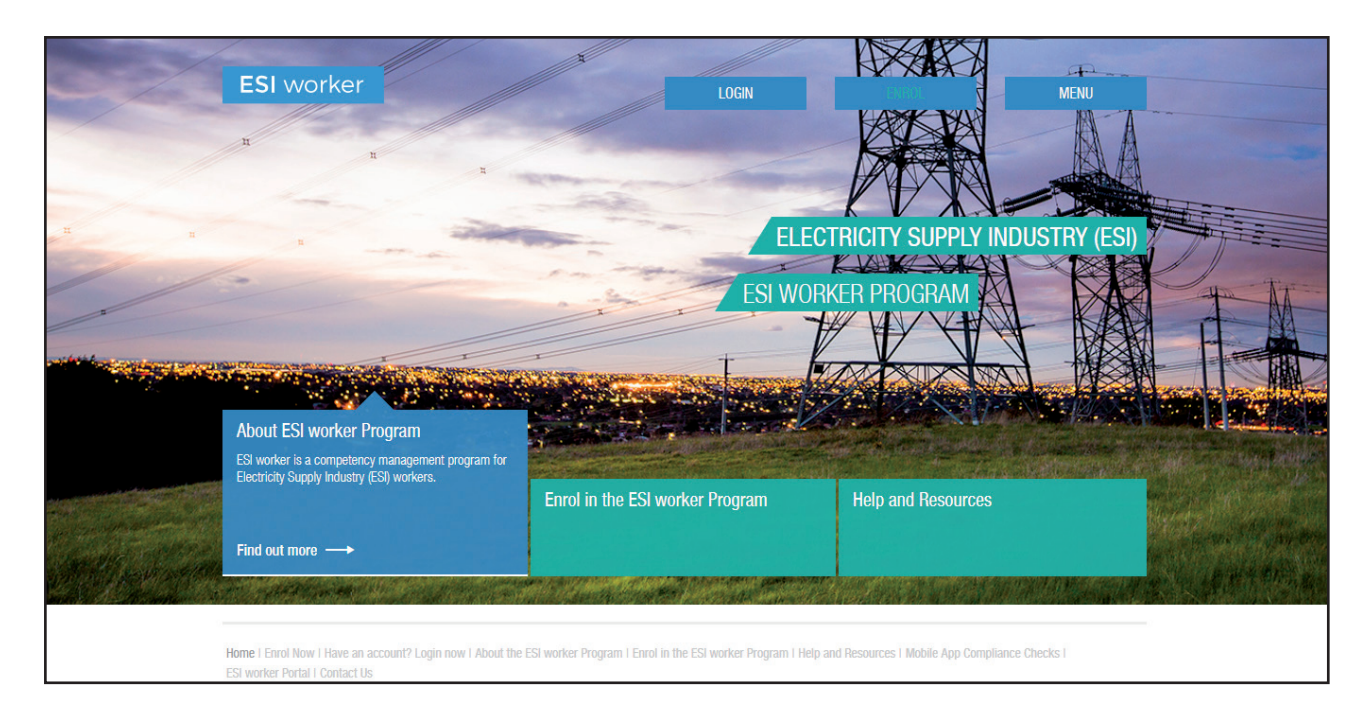

### Step 1

Please go to <u>http://www.esiworker.com.au</u> and click on "Login" in the top menu bar.

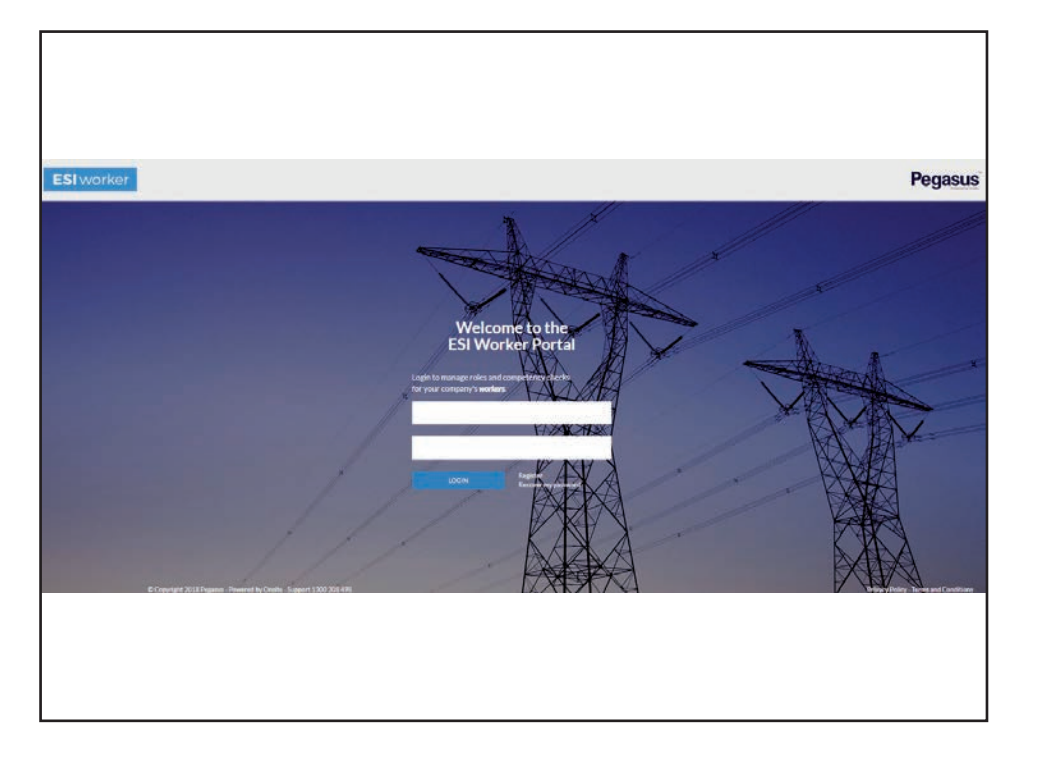

On the home page of the ESI worker portal, enter your login details ad click on "Login".

*Note*: the password is case sensitive.

### Step 3

On the home page of your portal, use the dashboard tile or the side menu to select "Manage Employees".

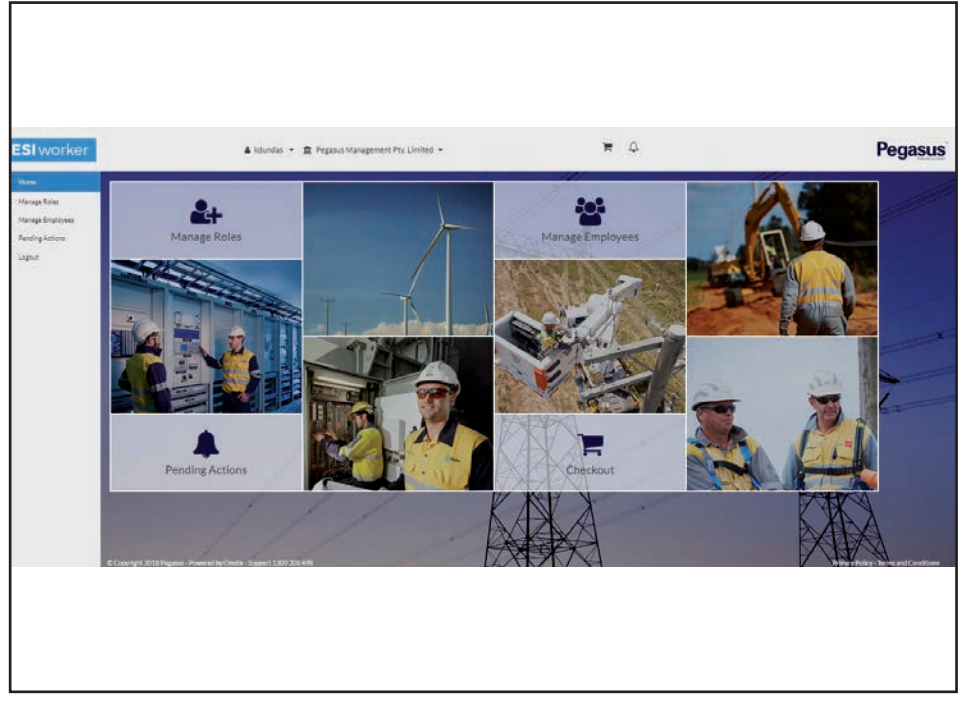

| jamie              | Ø |
|--------------------|---|
| ADD NEW EMPLOYEE + |   |
| Jamieson, Jamie    | > |
|                    |   |
|                    |   |
|                    |   |
|                    |   |

Search for and select the worker whose details you need to update.

### Personal Details Gender: Female DOB: 01/01/1980 Name: Jamie Jamieson Address 426 King Street, Newcastle, NSW 2300 AU Phone: 040811111 Email: jjamieson@pegasus.net.au Order Replacement Card Work Roles

Jamieson, Jamie

I

3

300 >

ID# 1948244 Approved

### Step 5

Click on the "Edit" icon circled above.

Manage Employee

| Edit Jamie Jamieson's details               |                                            |
|---------------------------------------------|--------------------------------------------|
| Person                                      |                                            |
|                                             |                                            |
| $\left( \right)$                            |                                            |
| ( 也 )                                       | Photo Upload                               |
| ()                                          | Cprodd as                                  |
|                                             |                                            |
|                                             |                                            |
| First Name *                                | Jamie                                      |
| First Name*                                 | Jamie<br>Middle Name                       |
| First Name*                                 | Jamie<br>Middle Name<br>Jamieson           |
| First Name * Middle Name Last Name * Gender | Jamie<br>Middle Name<br>Jamieson<br>Female |

Upload a new photo and/or change the relevant details and select "Save & Close" when complete.

# ORDERING A REPLACEMENT ESI WORKER CARD

# ESI worker

Please follow this step-by-step guide to order a replacement of the plastic ESI worker card.

*Note*: to order a replacement e-Card, contact esiworker@pegasus.net.au or call 1300 208 498.

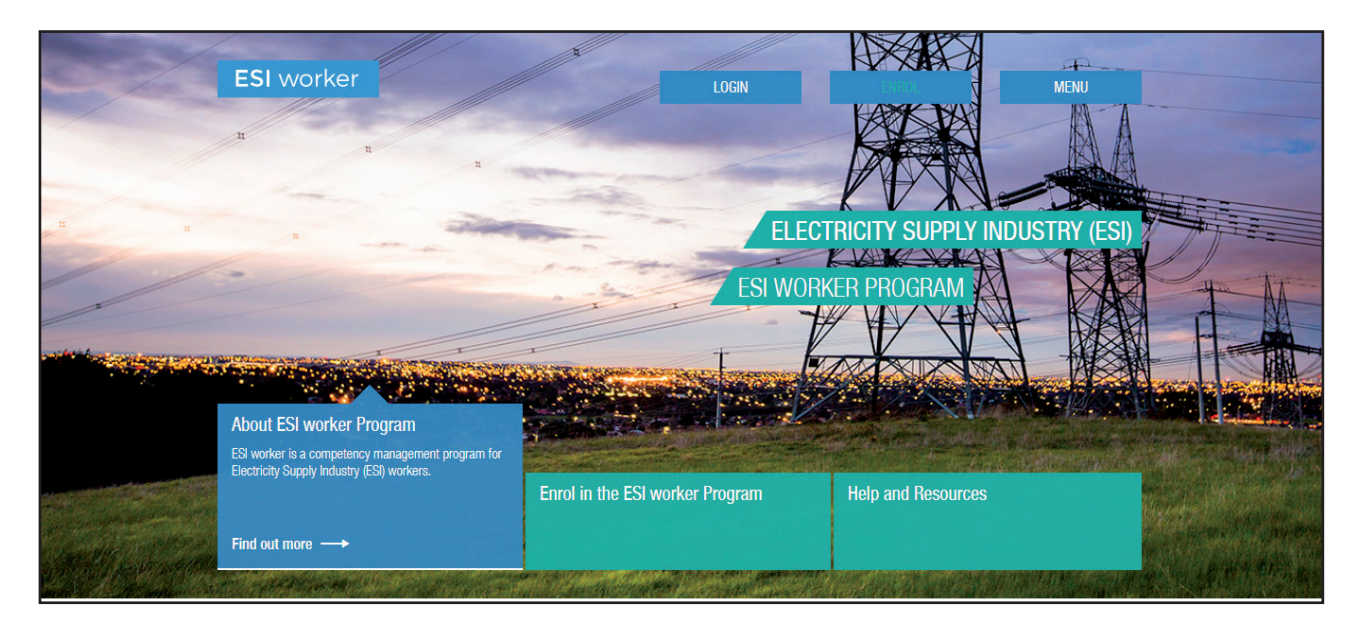

### Step 1

Please go to <u>http://www.esiworker.com.au</u> and click on "Login" in the top menu bar.

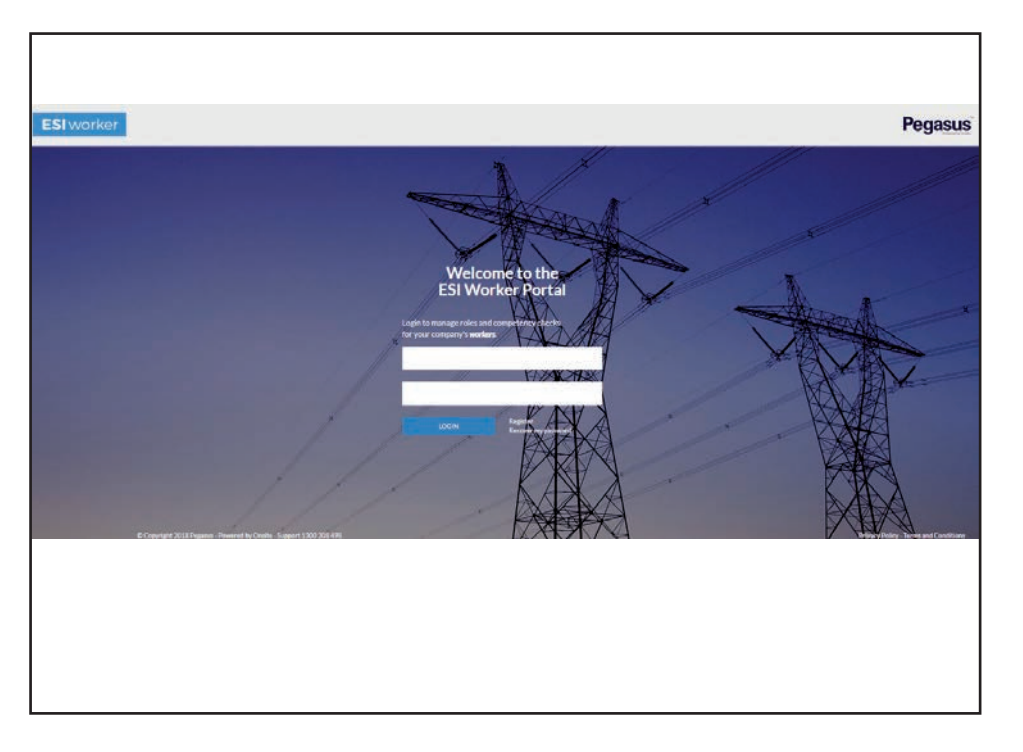

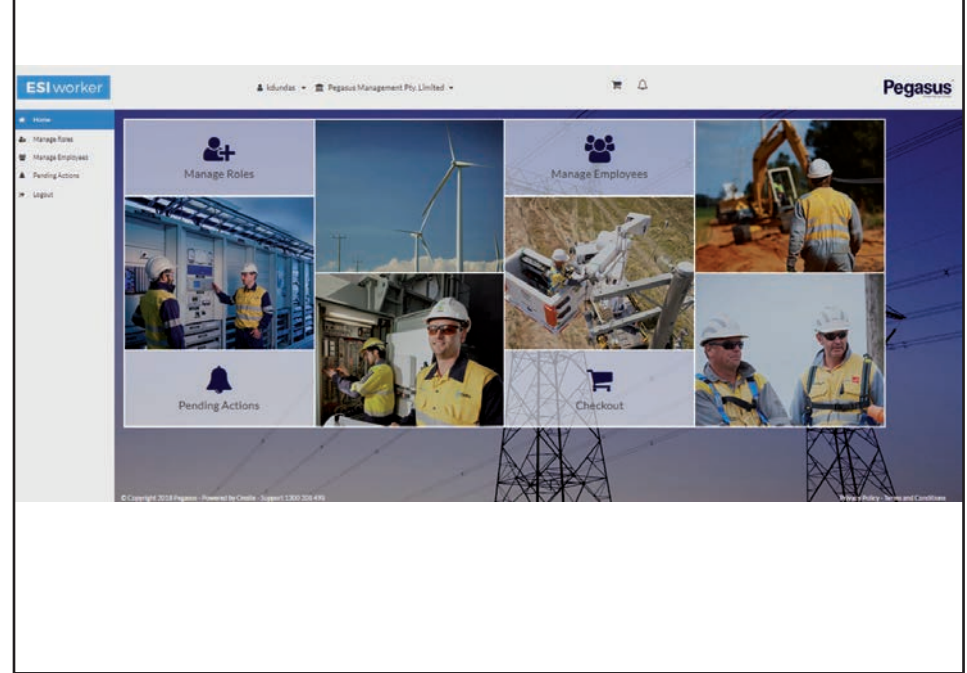

Once on the home page of the ESI worker portal, enter your login details and click "Login".

*Note*: the password is case sensitive.

### Step 3

On the home page of your portal, use the dashboard tile or the side menu to select "Manage Employees".

|                 | U |
|-----------------|---|
|                 |   |
| Jamieson, Jamie | * |
|                 |   |
|                 |   |
|                 |   |

### Manage Employee Manage a selected employee Jamieson, Jamie ID# 1948244 Approved I Personal Details Gender: Female DOB: 01/01/1980 Name: Jamie Jamieson Address 426 King Street, Newcastle, NSW 2300 AU Phone: 0408111111 Email: jjamieson@pegasus.net.au ď Order Replacement Card 300> Work Roles

### Step 4

Search for and select the worker whose card you need to order.

### Step 5

Click on the "Order Replacement Card" icon circled above.

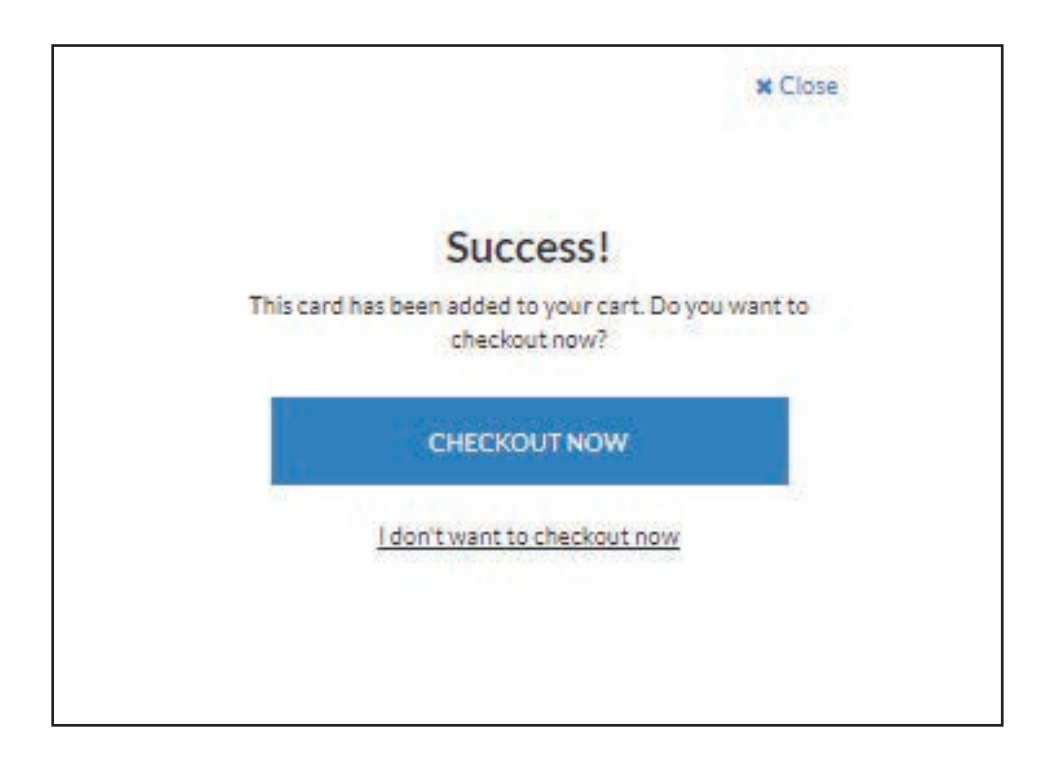

When you receive the above notification, select "Checkout Now".

| <b>ESI</b> worker        |                      | 🛔 kdundas 👻 j                  | Pegasus Management Pty. Limited | •       |          | ٩          | Δ          |         |          | Pegas   |
|--------------------------|----------------------|--------------------------------|---------------------------------|---------|----------|------------|------------|---------|----------|---------|
| # Home<br>A Manage Roles | Deshboard / Checkout | rt                             |                                 |         |          |            |            |         |          |         |
| Manage Employees         | Item No.             | Item                           |                                 | Details | Quantity |            | Price/unit |         | Total    |         |
| Pending Actions          | CAR007               | Card Purchase                  |                                 |         | 1        |            | \$15.00    |         | \$15.00  | 1       |
| le Logout                | CAR007               | Roles, Card for Jamie Jamieson | τ.                              | Edit    | 1        |            | \$15.00    |         | × Remove |         |
|                          | -                    |                                |                                 |         |          | Subtotal:  |            | \$15.00 |          |         |
|                          |                      |                                |                                 |         |          | Tax (10%): |            | \$1.50  |          |         |
|                          |                      |                                |                                 |         |          | Total:     |            | \$16.50 |          |         |
|                          | PayPal               | 'Credit Card                   |                                 |         |          |            |            |         | Chec     | kout \$ |
|                          |                      |                                |                                 |         |          |            |            |         |          |         |
|                          |                      |                                |                                 |         |          |            |            |         |          |         |
|                          |                      |                                |                                 |         |          |            |            |         |          |         |

Select your preferred payment method (PayPal/Credit Card) and select "Checkout".

|                                                                                       |                                 | Checkout Succ                                                                            | essful!                                                                                          |                                    |              |
|---------------------------------------------------------------------------------------|---------------------------------|------------------------------------------------------------------------------------------|--------------------------------------------------------------------------------------------------|------------------------------------|--------------|
|                                                                                       |                                 |                                                                                          |                                                                                                  |                                    |              |
| Company<br>Pegasus Management P<br>426 King St, Newcastle<br>NSW, 2300 AU<br>Contact: | y. Limited                      | Tax Invoice<br>Date: 15<br>Onsite T<br>ABN 84<br>426 Km,<br>Newcas<br>1900 44<br>account | ce<br>lumber:550562<br>Aug 2018<br>Bog 220745<br>Street<br>H &SW 2300<br>1433<br>@pegssus.net.au |                                    |              |
| Item No.                                                                              | Item                            | Quantity                                                                                 | Price/unit                                                                                       | Total                              |              |
| CAR007                                                                                | Card Purchase                   | 1                                                                                        | \$15.00                                                                                          | \$15.00                            | R <b>A</b> I |
|                                                                                       | Roles, Card for Jamie Jamieson. | 1                                                                                        | \$15.00                                                                                          |                                    |              |
| CAR007                                                                                |                                 |                                                                                          |                                                                                                  |                                    |              |
| CAR007                                                                                |                                 | Subtotal                                                                                 |                                                                                                  | \$15.00                            |              |
| CAR007                                                                                |                                 | Subtotal<br>Tax (10%                                                                     | r.                                                                                               | \$15.00<br>\$1.50                  |              |
| CAR007                                                                                |                                 | Subtota<br>Tax(109<br>Total                                                              | :<br>:                                                                                           | \$15.00<br>\$150<br><b>\$16.50</b> |              |

### Step 8

Once you have successfully completed payment, download a copy of your invoice and select "Continue Processing Other Employees".

*Note*: an email containing the invoice will also be sent to the company representative.

# UPDATING COMPANY DATA

# ESI worker

Please follow this step-by-step guide to update your company data.

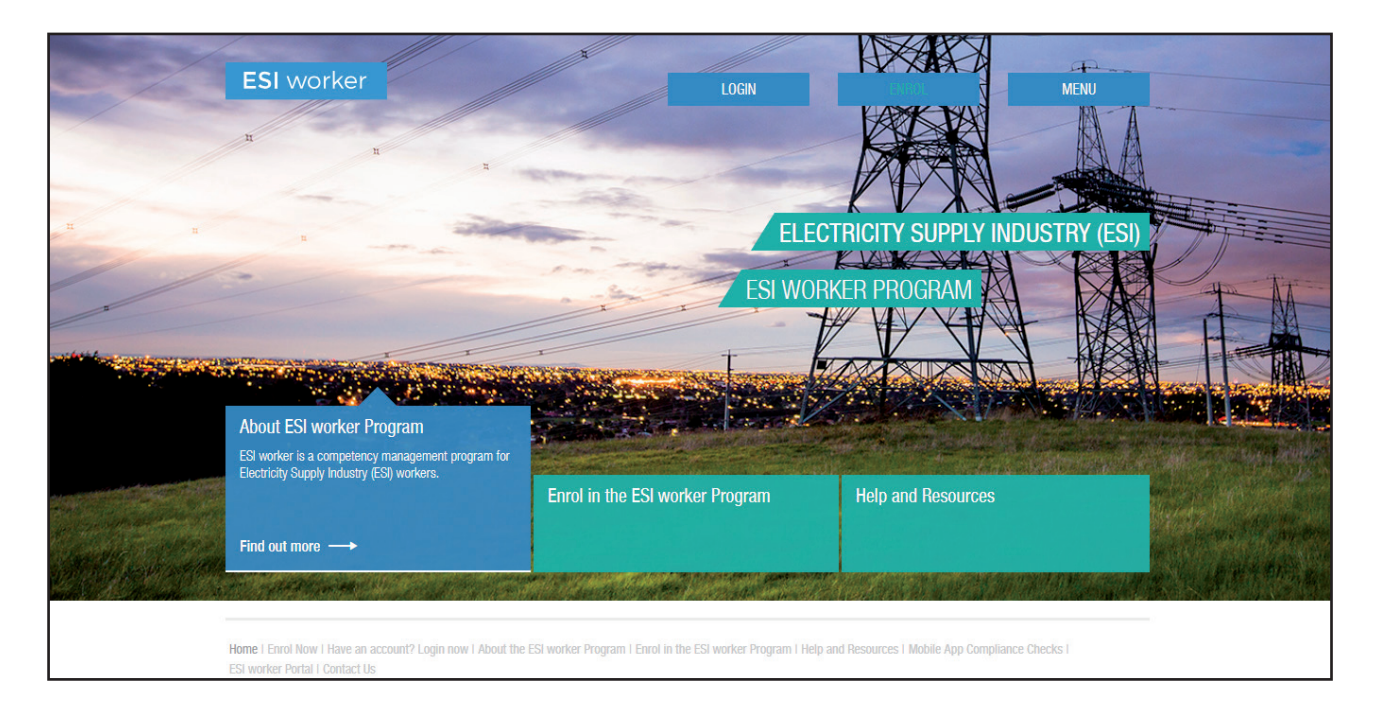

### Step 1

Please go to <u>http://www.esiworker.com.au</u> and click on "Login" in the top menu bar.

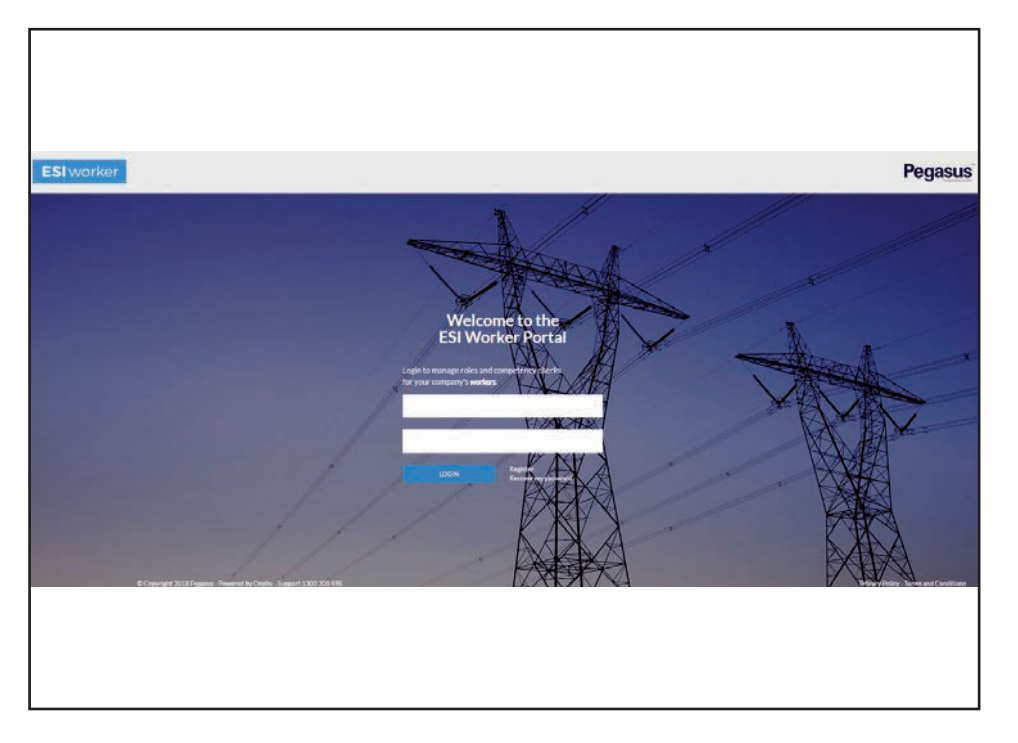

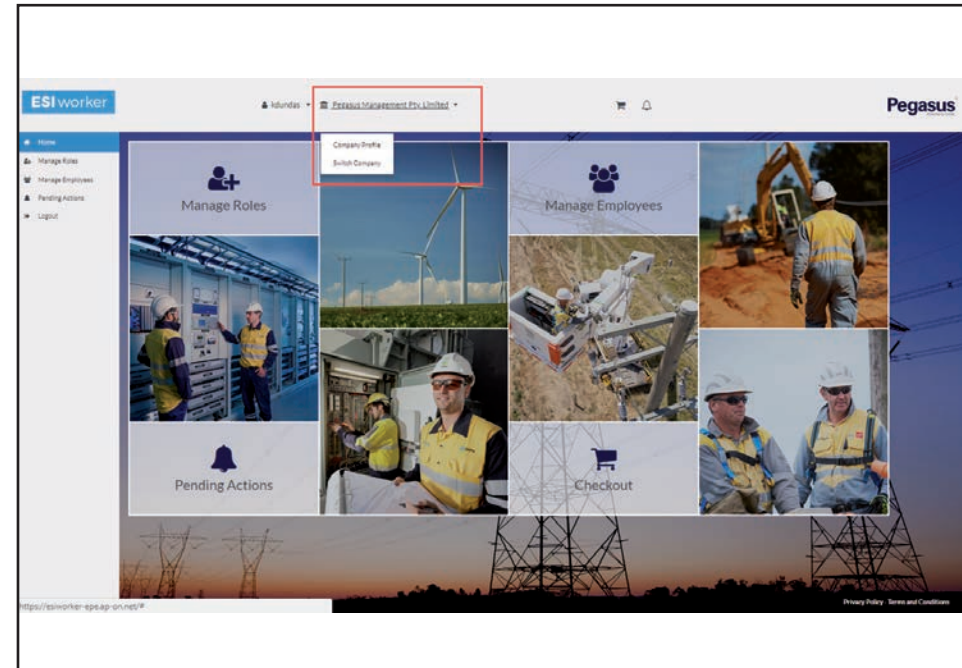

Once on the home page of the ESI worker portal, enter your login details and click "Login".

*Note*: the password is case sensitive.

### Step 3

On the home page of your portal, click on your company name at the top of the screen, and select "Company Profile".

| Edit Company                                        |  |
|-----------------------------------------------------|--|
| Registered Name:<br>Pegasus Management Pty. Limited |  |
| Business Name:<br>91 080 018 800                    |  |
| Country:<br>Australia                               |  |
| Contact Details                                     |  |
| Contact Person                                      |  |
| Email* kdundas@pegasus.net.au                       |  |
| Physical Address                                    |  |
|                                                     |  |

|                              | Cancel Save                             |    |
|------------------------------|-----------------------------------------|----|
| Contact Details              |                                         |    |
| Contact Person*              | Justine Smith                           |    |
| Email*                       | kdundas@pegasus.net.au                  |    |
| Physical Address             |                                         |    |
| Address*                     | 426 King St                             | A. |
| Town/City*                   | Newcastle                               |    |
| State/Province*              | N5W                                     |    |
| ZIP/Postcode *               | 2300                                    |    |
| The business's postal addres | s is different to its physical address. |    |
| Address                      | 426 King St                             |    |
| Town/City*                   | Newcastle                               |    |
| State/Province *             | vic                                     |    |
| 71P/Postcode *               | 3000                                    |    |

Select "Edit Company"

### Step 5

Edit the relevant details and select "Save" at either the top or the bottom of the screen.

Click "Back to Dashboard" to return to the home page.

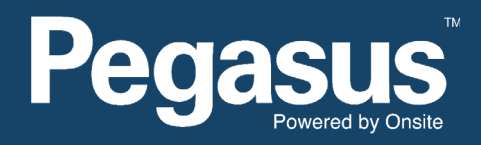

For questions or assistance please call 1300 208 498 or email esiworker@pegasus.net.au